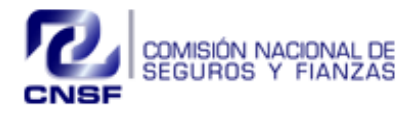

# Sistema de Registro de Firmas de Representantes de las Instituciones para Suscribir y Tildar Garantías

Manual de Usuario

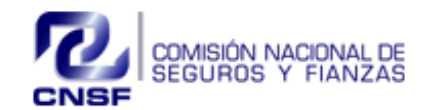

Sistema de Registro de Firmas de Representantes de las Instituciones para Suscribir y Tildar Garantías

Fecha Elaboración: 31/08/2018 Fecha Expedición: 31/08/2018 No. Revisión: 2

## ÍNDICE

## Contenido

| ÍND | DICE |                                                | 2  |
|-----|------|------------------------------------------------|----|
| 1.  | ΙΝΤΙ | RODUCCIÓN                                      | 3  |
| 2.  | PAN  | ITALLA DE INICIO                               | 3  |
| 3.  | CON  | MPONENTES DEL SISTEMA                          | 4  |
| 4.  | SUS  | CRIPCIÓN DE FIANZAS                            | 5  |
| 2   | 1.1  | ALTA SUSCRIPTOR FIANZAS                        | 5  |
| 2   | 1.2  | BAJA SUSCRIPTOR FIANZAS                        | 7  |
| 5.  | SUS  | CRIPCIÓN DE CONSTANCIAS PARATILDACIÓN          | 9  |
| 5   | 5.1  | ALTA SUSCRIPTOR DE CONSTANCIAS TILDACIÓN       | 9  |
| 5   | 5.2  | BAJA SUSCRIPTOR DE CONSTANCIAS TILDACIÓN 1     | 1  |
| 6.  | AGE  | ENTES MANDATARIOS                              | .3 |
| e   | 5.1  | ALTA AGENTES MANDATARIOS 1                     | .3 |
| e   | 5.2  | BAJA AGENTES MANDATARIOS 1                     | 5  |
| 7.  | SAL  | IR1                                            | 6  |
| 8.  | HIST | TORICO DE CAMBIOS jError! Marcador no definido | э. |

| Elabora:          | Revisa:           | Autoriza:                    |
|-------------------|-------------------|------------------------------|
| Líder de Proyecto | Líder de Proyecto | Subdirector de Mesa de Ayuda |

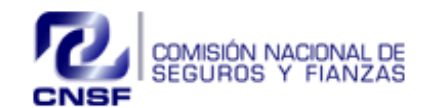

Página 3 de 16

Sistema de Registro de Firmas de Representantes de las Instituciones para Suscribir y Tildar Garantías

Fecha Elaboración: 31/08/2018 Fecha Expedición: 31/08/2018 No. Revisión: 2

## 1. INTRODUCCIÓN

El presente manual de usuario tiene como propósito ofrecer una guía para la operación de la aplicación de Sistema de Registro de Firmas de Representantes de las Instituciones para Suscribir y Tildar Garantías. Se explicará y se mostrará paso a paso, de una manera gráfica, el llenado y funcionamiento de pantallas para su operación y registro de firmas.

## 2. PANTALLA DE INICIO

Para tener acceso al "Sistema de Registro de Firmas de Representantes de las Instituciones para Suscribir y Tildar Garantías", es necesario, utilizar el navegador Internet Explorer versión 11.

Siendo un usuario interno de la Comisión, ingresar a la intranet seleccionar "Acceso a Sistemas" y buscar la opción que dice "Sistema de Registro de Firmas de Representantes de las Instituciones para Suscribir y Tildar Garantías y Registro de Firmas de Agentes Mandatarios".

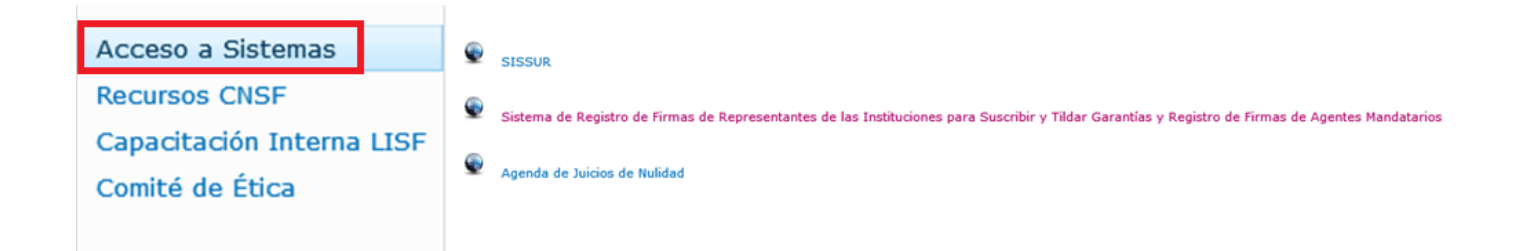

En el caso de ser usuario de compañía, deberá ingresar a la siguiente dirección: <u>https://rfirmas.cnsf.gob.mx/ratificador</u>

Deberá ingresar Usuario y Contraseña, posteriormente dar clic en el botón "Acceder".

| Elabora:                                          | Revisa:                          | Autoriza:                    |
|---------------------------------------------------|----------------------------------|------------------------------|
| Líder de Proyecto                                 | Líder de Proyecto                | Subdirector de Mesa de Ayuda |
| La versión impresa o electrónica de este docun    | Clasificación de la Información: |                              |
| lector cerciorarse que se trata de la versión vig | <clasificación></clasificación>  |                              |

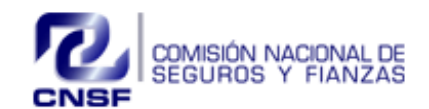

Sistema de Registro de Firmas de Representantes de las Instituciones para Suscribir y Tildar Garantías

Fecha Elaboración: 31/08/2018 Fecha Expedición: 31/08/2018 No. Revisión: 2

Sistema De Registro De Firmas De Representantes De Las Instituciones Para Suscribir Y Tildar Garantías Y Registro De Firmas De Agentes Mandatarios.

| raseña: | Ingresa tu usuario. |  |
|---------|---------------------|--|
|         | Contraseña:         |  |
|         | •••••               |  |

\*NOTA: Cuando tenga inactividad en el sistema mayor a 5 minutos la sesión por seguridad caducará y deberá ingresar nuevamente su usuario y contraseña.

|                          | gob mx                     | sessionExp      | pired Sessión Expirada, | Vuelva a Cargar el Sistema y a Introd | ucir sus credenciales de acco | eso.bierno |
|--------------------------|----------------------------|-----------------|-------------------------|---------------------------------------|-------------------------------|------------|
| Suscripción de Fianzas 🗸 | Suscripción de Constancias | Tildación 🗸 🛛 A | Agentes Mandatarios     | ✓ Búsqueda de Firma ✓                 | Autorizaciones 🗸              | Reportes   |

## 3. COMPONENTES DEL SISTEMA

Los componentes que integran el sistema son los siguientes:

- Suscripción de Fianzas
- Suscripción de Constancias Tildación
- Agentes Mandatarios
- Búsqueda de Firma
- Autorizaciones
- Reportes
- Administración Cuentas
- Salir

Dependiendo del rol que le corresponda, podrá ingresar o visualizar el módulo.

| Elabora:          | Revisa:           | Autoriza:                    |
|-------------------|-------------------|------------------------------|
| Líder de Proyecto | Líder de Proyecto | Subdirector de Mesa de Ayuda |
|                   |                   |                              |

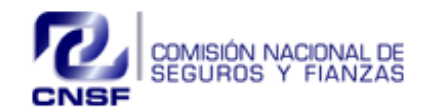

| Página 5 de 16 |                        |          | Rep        | Sistem<br>presen<br>Su | na de<br>tantes<br>scribir | Regis<br>s de la<br>r y Tilc | tro de l<br>Is Instit<br>Iar Gar | uc<br>an | mas de<br>ciones para<br>ntías | Fe<br>Fe<br>No | echa<br>echa<br>o. Re | Elaborad<br>Expedici<br>visión: 2 | ción: 31<br>ón: 31/ | /08/20<br>08/201 | 18<br>8   |       |
|----------------|------------------------|----------|------------|------------------------|----------------------------|------------------------------|----------------------------------|----------|--------------------------------|----------------|-----------------------|-----------------------------------|---------------------|------------------|-----------|-------|
| Rol            | Suscripción de Fianzas | Suscripc | ión de Cor | nstancias T            | Fildación                  | Agentes                      | Mandatario                       | s B      | usqueda de Firma               | Autoriza       | ciones                | Reportes                          | Administ            | tración de       | e Cuentas | Salir |
| Administrador  |                        |          |            |                        |                            |                              |                                  | X        |                                | Х              |                       | Х                                 | Х                   |                  |           | Х     |
| Delegaciones   |                        |          |            |                        |                            |                              |                                  | X        |                                |                |                       |                                   |                     |                  |           | Х     |
| Compañías      | Х                      | Х        |            |                        |                            | Х                            |                                  |          |                                |                |                       |                                   |                     |                  |           | х     |

## 4. SUSCRIPCIÓN DE FIANZAS

Siendo para el Registro de Firmas de Representantes de las Instituciones para Suscribir Fianzas, los mismos campos establecidos hoy en el Anexo 4.12.1

En este módulo se podrán solicitar las Altas o Bajas del Suscriptor de Fianzas para las instituciones que así lo requieran.

| Suscripción de Fianzas 🗸                           | Suscripción de Constancias Tildación 🗸 | Agentes Mandatarios 🗸 | Búsqueda de Firma 🗸 |
|----------------------------------------------------|----------------------------------------|-----------------------|---------------------|
| Alta Suscriptor Fianzas<br>Baja Suscriptor Fianzas |                                        |                       |                     |

Sub módulos

- ✓ Alta Suscriptor Fianzas
- ✓ Baja Suscriptor Fianzas

## 4.1 ALTA SUSCRIPTOR FIANZAS

Para dar de alta ingresar al menú de Suscripción de Fianzas/ Alta Suscriptor Fianzas, posteriormente ingresar los siguientes datos

- CURP
- Nombres (s)
- Primer apellido
- Segundo apellido
- Cargo o nivel jerárquico
- Firma autógrafa o digital
- Firma individual o mancomunada
- Nombre de personas con firmas mancomunadas
- Monto máximo autorizado a suscribir
- Sufijo (por default será M.N.)
- Tipo de fianzas
- Subramo para cada tipo de fianza
- Número de serie del certificado digital
- Firma
- Identificación oficial en formato PDF

| Elabora:          | Revisa:           | Autoriza:                    |
|-------------------|-------------------|------------------------------|
| Líder de Proyecto | Líder de Proyecto | Subdirector de Mesa de Ayuda |
|                   |                   |                              |

La versión impresa o electrónica de este documento se considera copia no controlada. Corresponde al lector cerciorarse que se trata de la versión vigente que se encuentra en la intranet de la CNSF.

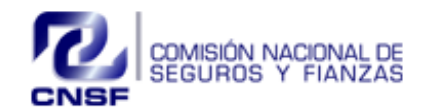

Página 6 de 16

### Sistema de Registro de Firmas de Representantes de las Instituciones para Suscribir y Tildar Garantías

Fecha Elaboración: 31/08/2018 Fecha Expedición: 31/08/2018 No. Revisión: 2

#### Alta Suscriptor de Fianzas CURP NOMBRE(S) PRIMER APELLIDO SEGUNDO APELLIDO AOVT410806HNLCRT09 JOSE TITO2 ACOSTA VERDE CARGO O NIVEL IERÁROUICO FIRMA AUT, O DIGITAL FIRMA IND. O MANCO. NOMBRE DE PERSONAS CON FIRMAS MANCOMUNADAS MONTO MAX. AUT. SUFIIO AUTÓGRAFA INDIVIDUAL 20,000 M.N. JEFE $\sim$ TIPO DE FIANZAS CRÉDITO 🕑 FIDELIDAD **JUDICIALES** ADMINISTRATIVAS SUBRAMO FIDELIDAD SUBRAMO JUDICIALES SUBRAMO ADMINISTRATIVAS SUBRAMO CRÉDITO COLECTIVAS No. SERIE CERTIFICADO IDENTIFICACION OFICIAL VIGENTE VER DOCUMENTO

Una vez que haya ingresado la información solicitada deberá de dar clic en el botón de

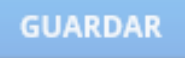

El sistema enviará el siguiente mensaje:

EL SIGNATARIO FUE DADO DE ALTA, SE ENVIÓ UN CORREO AL PERSONAL AUTORIZADO DE LA CNSF PARA SU VALIDACIÓN.

El sistema enviará un correo de notificación informando al funcionario de la Comisión Nacional de Seguros y Fianzas, que está pendiente el Alta de Signatario de Fianzas para su revisión y autorización

| Informe de Alta de Signatario Fianzas Para Autorización:                                                                                                    |
|----------------------------------------------------------------------------------------------------|
| El Signataric JOSE TITO2 ACOSTA VERDE                                                                                                    |
| Ha sido dado de Alta en el 'Sistema de Registro de Firmas', como Representante de la Institución para Suscribir Fianzas, por lo que solicitó se proceda a<br>su revisión para su autorización. |
| Datos del signaratario:                                                                                                    |
| CURP: MESA800924MDFSLR07                                                                                                    |
| CARGO: ABOGADA                                                                                                    |
| ATENTAMENTE                                                                                                    |
| MARCO CESAR GONZALEZ CASTRO                                                                                                    |

| Elabora:          | Revisa:           | Autoriza:                    |
|-------------------|-------------------|------------------------------|
| Líder de Proyecto | Líder de Proyecto | Subdirector de Mesa de Ayuda |
|                   |                   |                              |

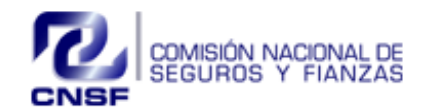

| Página <b>7</b> de <b>16</b> | Sistema de Registro de Firmas de<br>Representantes de las Instituciones para<br>Suscribir y Tildar Garantías | Fecha Elaboración: 31/08/2018<br>Fecha Expedición: 31/08/2018<br>No. Revisión: 2 |
|------------------------------|----------------------------------------------------------------------------------------------------|----------------------------------------------------------------------------------|
|------------------------------|----------------------------------------------------------------------------------------------------|----------------------------------------------------------------------------------|

## 4.2 BAJA SUSCRIPTOR FIANZAS

Para dar de Baja a un Suscriptor de Fianzas ingresar al menú de Suscriptor de Fianzas / Baja Suscriptor de Fianzas, posteriormente aparecerá una pantalla con el listado de las personas que se encuentran autorizadas en dicha Institución.

Seleccionar del listado a la persona que desea dar de Baja

| NOMBRE           | PRIMER APELLIDO                                                                                      | SEGUNDO APELLIDO                                                                                                    | COMPAÑÍA                                                                                                    | FECHA DE ALTA                                                                                                    | GERMAN DI CAPRIO                                                                                                    |                                                                                                    | SKY                                                                                                    |                                                                                                    | WOKE                                                                                                    | 2                                                                                                    |  |
|------------------|----------------------------------------------------------------------------------------------------|----------------------------------------------------------------------------------------------------|----------------------------------------------------------------------------------------------------|----------------------------------------------------------------------------------------------------|----------------------------------------------------------------------------------------------------|----------------------------------------------------------------------------------------------------|----------------------------------------------------------------------------------------------------|----------------------------------------------------------------------------------------------------|----------------------------------------------------------------------------------------------------|----------------------------------------------------------------------------------------------------|--|
| DANIEL           | CONSUEGRA                                                                                            | BARRON                                                                                                    | 4                                                                                                    | 2018-06-22 16:47:27.0                                                                                                    |                                                                                                    |                                                                                                    |                                                                                                    |                                                                                                    |                                                                                                    |                                                                                                    |  |
| ANATOLY          | KARPOV                                                                                               |                                                                                                    | 4                                                                                                    | 2018-08-03 16:12:47.0                                                                                                    | COMPANIA                                                                                                    |                                                                                                    |                                                                                                    |                                                                                                    |                                                                                                    |                                                                                                    |  |
| GERMAN DI CAPRIO | SKY                                                                                                  | WOKER                                                                                                    | 4                                                                                                    | 2018-08-08 17:18:32.0                                                                                                    | FIANZAS ATLAS, S.A.                                                                                                    |                                                                                                    |                                                                                                    |                                                                                                    |                                                                                                    |                                                                                                    |  |
|                  |                                                                                                    |                                                                                                    |                                                                                                    |                                                                                                    | TIPO SIGNATARIO                                                                                                    | TIPO DE FIF                                                                                                    | RMA                                                                                                    | TIPO GRUPO FIRMA                                                                                                    | FEC                                                                                                    | HA DE ALT                                                                                                    |  |
|                  |                                                                                                    |                                                                                                    |                                                                                                    |                                                                                                    | SUSCRIPCIÓN FIANZAS                                                                                                    | DIGITAL                                                                                                    |                                                                                                    | INDIVIDUAL                                                                                                    | 201                                                                                                    | 8-08-08 17:                                                                                                    |  |
|                  |                                                                                                    |                                                                                                    |                                                                                                    |                                                                                                    | CURP                                                                                                    | CARGO                                                                                                    |                                                                                                    | MONTO FIANZA                                                                                                    | SUFIJO                                                                                                    |                                                                                                    |  |
|                  |                                                                                                    |                                                                                                    |                                                                                                    |                                                                                                    | VIAL670528HDFVNS01                                                                                                    | JEFE                                                                                                    |                                                                                                    | 100,000                                                                                                    | M.N.                                                                                                    |                                                                                                    |  |
|                  |                                                                                                    |                                                                                                    |                                                                                                    |                                                                                                    |                                                                                                    |                                                                                                    | OBSERVACION                                                                                                    | IES DE LA BAJA                                                                                                    |                                                                                                    |                                                                                                    |  |
| BRAMOS DE FIANZA | S DEL SIGNATA                                                                                        | RIO SUSCRIPTOR                                                                                                    | DE FIANZA                                                                                                    | VER DO                                                                                                    | RIO                                                                                                    |                                                                                                    |                                                                                                    |                                                                                                    |                                                                                                    |                                                                                                    |  |
| SUBRAMO FIANZAS  |                                                                                                    |                                                                                                    |                                                                                                    |                                                                                                    | //                                                                                                    |                                                                                                    |                                                                                                    |                                                                                                    |                                                                                                    |                                                                                                    |  |
| COLECTIVAS       |                                                                                                    |                                                                                                    |                                                                                                    | Sall                                                                                                    |                                                                                                    |                                                                                                    |                                                                                                    |                                                                                                    |                                                                                                    |                                                                                                    |  |
|                  | Nomes<br>DANIEL<br>ANATOLY<br>GERMAN DI CAPRIO<br>SERMOS DE FIANZAA<br>SUBBAMO FIANZAS<br>COLECTIVAS | NOMBRE PAULOD<br>DANIEL CONSUGRA<br>ANATOLY KARPOV<br>GERMAN DI CAPRIO SKY<br>SUBBAMOS DE FIANZAS DEL SIGNATA<br>SUBBAMO FIANZAS<br>COLECTIVAS | NOMINE SEUTROD AFLILIOO SEUTROD AFLILIOO<br>DANIEL CONSUEGRA BARON<br>ANATOLY KARPOV<br>GERMAN DI CAPRIO SIX WOKER<br>BRAMOS DE FIANZAS DEL SIGNATARIO SUSCRIPTOR<br>SUBRAMO FIANZAS<br>COLECTIVAS | NOMINE     PRIMIL ATVILLOD     SEGUIDO AFULIDO     COMAÑÍA       DANIEL     CONSUEGRA     BARON     4       ANATOLY     KARPOV     4     4       GERMAN DI CAPRIO     SKY     WOKER     4 | NOMBRE     PRIVILATIVILIDO     GEOVIDO APELLIDO     COMMAÑÍA     FECUA DA TATA       DANIEL     CONSUEGRA     BARON     4     2018-06-21 f6:47:20.       ANATOLY     KARPOV     4     2018-06-21 f6:47:20.       GERMAIN DI CAPRIO     SKY     WOKER     4     2018-06-31 f6:24:70.       GERMAIN DI CAPRIO     SKY     WOKER     4     2018-06-36 17:18:32.0 | NOMINE     PRIME APPLIE     GENNARO APPLIE     COMPAÑÍA     FECHA DA TATA     GERMAN DI CAPRIO       DANIEL     CONSUEGRA     BARON     4     2018-06-21 66:47:27.0     COMPAÑÍA     COMPAÑÍA       ANATOLY     KARPOV     4     2018-08-01 61:2470     FANZAS     FANZAS     FANZAS     FANZAS     FANZAS     FANZAS     FANZAS     FANZAS     FANZAS     FANZAS     FANZAS     FANZAS     FANZAS     FANZAS     FANZAS     FANZAS     FANZAS     GERMAN DI CAPRIO     SUSCRIPCIÓN FIANZAS     CURP     VIAL670528H DFVNS01     SUSCRIPCIÓN FIANZAS     CURP     VIAL670528H DFVNS01     VIAL670528H DFVNS01       SUBRAMO FIANZAS DEL SIGNATARIO SUSCRIPTOR DE FIANZAS FIRMA DEL SIGNATARIO     SUSRAMO FIANZAS     CURCUELSION     SUSRAMO FIANZAS     CURCUELSION     SUBRAMO FIANZAS     SUBRAMO FIANZAS     CURCUELSION     SUBRAMO FIANZAS     CURCUELSION     SUBRAMO FIANZAS     CURCUELSION     SUBRAMO FIANZAS     SUBRAMO FIANZAS     SUBRAMO FIANZAS     SUBRAMO FIANZAS     SUBRAMO FIANZAS     SUBRAMO FIANZAS     SUBRAMO FIANZAS     SUBRAMO FIANZAS     SUBRAMO FIANZAS     SUBRAMO FIANZAS     SUBRAMO FIANZAS     SUBRAMO FIANZAS | NOMINE   PRIVEL AFELLIO   SOURD AFELLIO   COMPAÑÍA   RECADE ALTA   GERMAN DI CAPRIO   GERMAN DI CAPRIO     DANIEL   CONSUEGRA   BARON   4   2018-06-22 16-07-27.0   COMPAÑÍA   COMPAÑÍA <t< td=""><td>NOMER PRIVE APPLIEDO COMPAÑÍA PREMA NA DI CAPRIO SKY   DANIEL CONSUEGRA BARON 4 2018-06-22 16:47:27:0 COMPAÑÍA   ANATOLY KARPOV 4 2018-08-20 16:47:27:0 COMPAÑÍA COMPAÑÍA   GERMAN DI CAPRIO SKY WOKER 4 2018-08-20 16:47:27:0 FANZAS ATLAS, S.A.   GERMAN DI CAPRIO SKY WOKER 4 2018-08-01 17:18:32:0 TIPO SIGNATARIO TIPO DE FIRMA   SUSCRIPCIÓN FIANZAS DIGITAL CURP CARGO UIALG70528HDFVN501 JEFE</td><td>NOME PRIVATURE Stepho Arriuno COMPARIA RECHARA TA TA   DANIEL CONSUEGRA BARON 4 2018-062 216-0720 A   ANATOLY KARPOV 4 2018-062 216-0720 A COMPARIA   GERMAN DI CAPRIO SKY WOKER 4 2018-062 216-0720 A   GERMAN DI CAPRIO SKY WOKER 4 2018-062 216-0720 A   GERMAN DI CAPRIO SKY WOKER 4 2018-062 216-0720 A   GERMAN DI CAPRIO SKY WOKER 4 2018-062 017.118.20 FIANZAS STUAS, S.A.   FIANZAS ATLAS, SUBLICION FIANZAS DIGITAL INDIVIDUAL INDIVIDUAL   URP CARGO MONTO FIANZA   URLETOSZBHDEVNSOI JEFE 100.000</td><td>NOMES PRIME APELLIO SOMMANIA PECADA PAIL SEXY VOLKET   DANIEL CONSUEGRA BARON 4 2018-06-22 16:47:27.0 CMPAÑÍA CMPAÑÍA CURP CARGO MONTO FIANZA SUFIJO CURP CARGO MONTO FIANZA SUFIJO MAN   VIALOS SUBCINENDE VIALOS SUBLICIÓN FIANZAS DIGITAL INDIVIDUAL 201   VIALOS SUBLICIÓN FIANZAS VIALOS SUBLICIÓN FIANZAS    <td colsp<="" td=""></td></td></t<> | NOMER PRIVE APPLIEDO COMPAÑÍA PREMA NA DI CAPRIO SKY   DANIEL CONSUEGRA BARON 4 2018-06-22 16:47:27:0 COMPAÑÍA   ANATOLY KARPOV 4 2018-08-20 16:47:27:0 COMPAÑÍA COMPAÑÍA   GERMAN DI CAPRIO SKY WOKER 4 2018-08-20 16:47:27:0 FANZAS ATLAS, S.A.   GERMAN DI CAPRIO SKY WOKER 4 2018-08-01 17:18:32:0 TIPO SIGNATARIO TIPO DE FIRMA   SUSCRIPCIÓN FIANZAS DIGITAL CURP CARGO UIALG70528HDFVN501 JEFE | NOME PRIVATURE Stepho Arriuno COMPARIA RECHARA TA TA   DANIEL CONSUEGRA BARON 4 2018-062 216-0720 A   ANATOLY KARPOV 4 2018-062 216-0720 A COMPARIA   GERMAN DI CAPRIO SKY WOKER 4 2018-062 216-0720 A   GERMAN DI CAPRIO SKY WOKER 4 2018-062 216-0720 A   GERMAN DI CAPRIO SKY WOKER 4 2018-062 216-0720 A   GERMAN DI CAPRIO SKY WOKER 4 2018-062 017.118.20 FIANZAS STUAS, S.A.   FIANZAS ATLAS, SUBLICION FIANZAS DIGITAL INDIVIDUAL INDIVIDUAL   URP CARGO MONTO FIANZA   URLETOSZBHDEVNSOI JEFE 100.000 | NOMES PRIME APELLIO SOMMANIA PECADA PAIL SEXY VOLKET   DANIEL CONSUEGRA BARON 4 2018-06-22 16:47:27.0 CMPAÑÍA CMPAÑÍA CURP CARGO MONTO FIANZA SUFIJO CURP CARGO MONTO FIANZA SUFIJO MAN   VIALOS SUBCINENDE VIALOS SUBLICIÓN FIANZAS DIGITAL INDIVIDUAL 201   VIALOS SUBLICIÓN FIANZAS VIALOS SUBLICIÓN FIANZAS <td colsp<="" td=""></td> |  |

Al seleccionar de la tabla de suscriptores de Fianzas activos, mostrará la información registrada, así como la firma y los documentos enviados.

Ingresar las observaciones o comentarios de la Baja en el recuadro y posteriormente dar clic en el botón

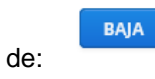

| Elabora:                                       | Revisa:           | Autoriza:                    |
|------------------------------------------------|-------------------|------------------------------|
| Líder de Proyecto                              | Líder de Proyecto | Subdirector de Mesa de Ayuda |
| La versión impresa o electrónica de este docun |                   |                              |

<Clasificación>

lector cerciorarse que se trata de la versión vigente que se encuentra en la intranet de la CNSF.

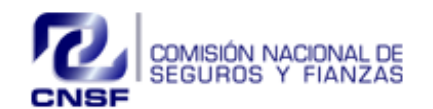

Sistema de Registro de Firmas de Fecha Elaboración: 31/08/2018 Página 8 de 16 Representantes de las Instituciones para Fecha Expedición: 31/08/2018 No. Revisión: 2 Suscribir y Tildar Garantías Baja Suscriptor de Fianzas GERMAN DI CAPRIC SKY WOKER COBD890524HDFNR DANIE CONSUEGRA BAR 2018-06-22 16:47:27.0 COMPAÑÍA JUTY850726HDFRBS01 ANATOL KARPOV 2018-08-03 16:12:47.0 FIANZAS ATLAS, S.A. 08.08 17-18-32 0 TIPO SIGNATARIO TIPO DE EIRMA TIPO GRUPO FIRMA FECHA DE ALTA INDIVIDUAL 2018-08-08 17:18:32.0 SUSCRIPCIÓN FIANZAS DIGITAL CURP MONTO FIANZA CARGO SUFIIO 100,000 VIAL670528HDFVNS01 JEFE M.N. SERIE DE CERTIFICADO OBSERVACIONES DE LA BAJA 261309 VER DOC DETALLE DE RAMOS Y SUBRAMOS DE FIANZAS DEL SIGNATARIO SUSCRIPTOR DE FIANZAS FIRMA DEL RAMO FIANZAS SUBRAMO FIANZA FIANZAS DE FIDELIDAD COLECTIVAS

El sistema enviará el siguiente mensaje:

BAIA

EL SIGNATARIO FUE DADO DE BAJA DE MANERA EXITOSA, SE ENVIÓ UN CORREO AL PERSONAL AUTORIZADO DE LA CNSF PARA SU VALIDACIÓN.

| Elabora:          | Revisa:           | Autoriza:                    |
|-------------------|-------------------|------------------------------|
| Líder de Proyecto | Líder de Proyecto | Subdirector de Mesa de Ayuda |

La versión impresa o electrónica de este documento se considera copia no controlada. Corresponde al lector cerciorarse que se trata de la versión vigente que se encuentra en la intranet de la CNSF.

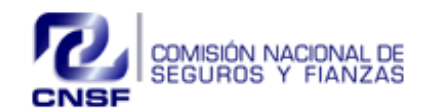

Página 9 de 16

Sistema de Registro de Firmas de Representantes de las Instituciones para Suscribir y Tildar Garantías

Fecha Elaboración: 31/08/2018 Fecha Expedición: 31/08/2018 No. Revisión: 2

El sistema enviará un correo de notificación informando al funcionario de la Comisión Nacional de Seguros y Fianzas que está pendiente la Baja del Signatario de Fianzas para su revisión y autorización.

#### Informe de Baja de Signatario Suscriptor de Fianzas Para Autorización:

Se solicita la baja del Signatario GERMAN DI CAPRIO SKY en el 'Sistema de Registro de Firmas', como Representante de la Institución para Suscribir Fianzas, favor de proceder a su revisión para su autorización.

Con los siguientes datos:

CURP: PERI850703MDFRDT04

CARGO: ABOGADO

RAZONES DE LA BAJA: se da de baja por convenir a intereses

#### ATENTAMENTE

#### MARCO CESAR GONZALEZ CASTRO

## 5. SUSCRIPCIÓN DE CONSTANCIAS PARATILDACIÓN

En este módulo se podrán solicitar las Altas o Bajas del Suscriptor de Constancias Tildación para las instituciones que así lo requieran.

| Suscripción de Fianzas 🗸 | Suscripción de Constancias Til                         | dación 🗸 | Agentes Mandatarios 🗸 | Búsqueda de Firma 🗸 | Autorizaciones |
|--------------------------|--------------------------------------------------------|----------|-----------------------|---------------------|----------------|
|                          | Alta Constancia Tildación<br>Baja Constancia Tildación |          |                       |                     |                |

Sub módulos:

- ✓ Alta Constancia Tildación
- ✓ Baja Constancia Tildación

## 5.1 ALTA SUSCRIPTOR DE CONSTANCIAS TILDACIÓN

Para dar de alta, ingresar al menú de Suscripción de Fianzas/ Alta Suscriptor Fianzas, posteriormente ingresar los siguientes datos

- CURP
- Nombres (s)
- Primer apellido
- Segundo apellido
- Cargo o nivel jerárquico

- Firma individual o mancomunada
- Nombre de personas con firmas mancomunadas
- Carga de Firma
- Carga de pdf Anexo 11.7.2, e identificación oficial en formato PDF

| Elabora:          | Revisa:           | Autoriza:                    |
|-------------------|-------------------|------------------------------|
| Líder de Proyecto | Líder de Proyecto | Subdirector de Mesa de Ayuda |
|                   |                   |                              |

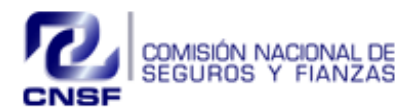

| Página <b>10</b> de <b>16</b>                                                                                                    | Representantes<br>Suscribir                                                        | s de las Institucion<br>y Tildar Garantía       | nes para Fecha Expensión<br>No. Revisión                                                                             | dición: 31/08/201<br>: 2   |
|----------------------------------------------------------------------------------------------------|------------------------------------------------------------------------------------|-------------------------------------------------|----------------------------------------------------------------------------------------------------|----------------------------|
| Alta Constancia Tildación                                                                                                    |                                                                                    |                                                 | Telesber Poblese Andres Anna A                                                                                       |                            |
| CURP                                                                                                    | NOMBRE(S)                                                                          | PRIMER APELLIDO                                 | SEGUNDO APELLIDO                                                                                                    |                            |
|                                                                                                    |                                                                                    |                                                 |                                                                                                    |                            |
| CARGO O NIVEL JERÁRQUICO                                                                                                    | FIRMA IND. O MANCO                                                                 | 0.                                              | NOMBRE DE PERSONAS CON FIRMAS MAN                                                                                    | COMUNADAS                  |
|                                                                                                    |                                                                                    | Ŭ                                               |                                                                                                    |                            |
|                                                                                                    |                                                                                    |                                                 |                                                                                                    |                            |
|                                                                                                    |                                                                                    |                                                 |                                                                                                    |                            |
|                                                                                                    |                                                                                    |                                                 |                                                                                                    |                            |
|                                                                                                    |                                                                                    |                                                 |                                                                                                    |                            |
|                                                                                                    |                                                                                    |                                                 |                                                                                                    |                            |
|                                                                                                    |                                                                                    |                                                 |                                                                                                    |                            |
|                                                                                                    |                                                                                    |                                                 |                                                                                                    |                            |
|                                                                                                    |                                                                                    |                                                 |                                                                                                    |                            |
| GUARDAR                                                                                                    |                                                                                    |                                                 |                                                                                                    | CERRAR O CANCELAR          |
| GUARDAR                                                                                                    |                                                                                    |                                                 |                                                                                                    | CERRAR O CANCELAR          |
| GUARDAM                                                                                                    |                                                                                    |                                                 |                                                                                                    |                            |
| na vez que haya ingre                                                                                                    | esado la informaciór                                                               | n solicitada deber                              | á de dar clic en el botó                                                                                             | CERNARO CANCELNE<br>GUAR   |
| na vez que haya ingre                                                                                                    | esado la informaciór                                                               | n solicitada deber                              | á de dar clic en el botó                                                                                             | GUAR<br>on de              |
| The second second secon   | esado la informaciór                                                               | n solicitada deber                              | á de dar clic en el botó                                                                                             | ctervice concerne<br>GUAR  |
| THE CONSTANT OF THE PARTY OF THE PARTY OF TH   | esado la informaciór                                                               | n solicitada deber<br>PRIMER APELLIDO<br>Acosta |                                                                                                    | GUAR<br>on de              |
| CUMENT<br>na vez que haya ingre<br>Alta Constancia Tildación                                                                                                    | NOMBRE(5)                                                                          |                                                 | Tá de dar clic en el boto<br>segundo apellido<br>vere<br>nombre de personas con renas mancomun                       | ctrea o cavetar<br>on de   |
| CUARCAN<br>na vez que haya ingre<br>Atta Constancia Tildación<br>CURP<br>AVYTA15880HINLCRT02<br>CARGO O NIVEL JERÁRQUICO<br>JETE                                                                                                    | PSAdo la informaciór<br>NOMBRESS<br>JOSE TIMOTEO<br>FIRMA IND. O MA<br>MANCOMUNIDA | PRIMER APELLIDO                                 | Yá de dar clic en el botó<br>segundo apelido<br>varia<br>nombre de personas con firmas manicomun<br>reciero sandaz   | conde<br>GUAR              |
| CLARGENT<br>THE CONSTANT OF THE OWNER OF THE OWNER OF THE OWNER OWNER                                                                                                    | NOMBRE(5)<br>JOSE TIMOTEO<br>FIRMA IND. O MA<br>MANCOMUNIADA                       | PRIMER APELLIDO                                 | SEGUNDO APELLIDO                                                                                                    | crews o cavitar<br>on de   |
| CLARCON<br>Alta Constancia Tildación<br>CLRP<br>AOVISIOSOCHINICETTEZ<br>CARGO O NIVEL JERÁRQUICO<br>JEFE                                                                                                    | NOMBRE(5)<br>JOSE TMOTEO<br>FIRMA IND. O MAI<br>MANCOMUNIADA                       | PRIMER APELLIDO                                 | SEGUINDO APELLIDO<br>SEGUINDO APELLIDO<br>VIEDE<br>NOMBRE DE PERSONAS CON FIRMAS MAIACOMUN<br>INCARIO SMICHEZ        | cterre o cavetari<br>on de |
| CURE<br>THE CONSTANT OF THE OWNER<br>ALLA CONSTANT OF THE OWNER<br>CURP<br>CARGO O NIVEL JERARQUICO<br>JER                                                                                                    | NOMBRE(5)<br>JOSE TIMOTEO<br>FIRMA IND. O MA<br>MARCOMUNIADA                       | n solicitada deber                              | Yá de dar clic en el botó<br>segundo apelido<br>varia<br>nombre de personas con firmas manicomuni<br>recirco sandaz  | conde                      |
| CLARENT<br>THA VEZ QUE haya ingre<br>Alta Constancia Tildación<br>CURP<br>AVY ASSOBINHUL REARQUICO<br>JETE                                                                                                    | NOMBRE(5)<br>JOSE TIMOTEO<br>FIRMA IND. O MAI                                      |                                                 | SEGUNDO APELLIDO<br>VIRER<br>NOMBRE DE PERSONAS CON RRMAS MANICOMUN<br>REXMO SANCHEZ                                 | ctrea o cavetari           |
| CURENT<br>THE CONSTANT OF THE ACTION OF THE ACTION OF THE AC | NOMBRE(S)<br>JOSE TIMOTEO<br>FIRMA IND. O MAI<br>MANECOMUNIADA                     |                                                 | rá de dar clic en el botá<br>segundo Apellido<br>verse<br>Nombre de Personas con Primas Mancomuna<br>recardo sanciez | centre CANCELNE<br>on de   |
| CURE<br>ALCA CONSTANCIA TIL/ACIÓN<br>CURP<br>CONTATORISMINAL CATAZ<br>CARGO O NIVEL JERÁRQUICO<br>JER                                                                                                    | PSAdo la informaciór                                                               | NECO.                                           | rá de dar clic en el botá                                                                                            | ceeve o cavecture<br>on de |

El sistema enviará el siguiente mensaje:

EL SIGNATARIO FUE DADO DE ALTA DE MANERA EXITOSA, SE ENVIÓ UN CORREO AL PERSONAL AUTORIZADO DE LA CNSF PARA SU VALIDACIÓN.

| Elabora:                                          | Revisa:                          | Autoriza:                    |
|---------------------------------------------------|----------------------------------|------------------------------|
| Líder de Proyecto                                 | Líder de Proyecto                | Subdirector de Mesa de Ayuda |
| La versión impresa o electrónica de este docur    | Clasificación de la Información: |                              |
| lector cerciorarse que se trata de la versión vig | <clasificación></clasificación>  |                              |

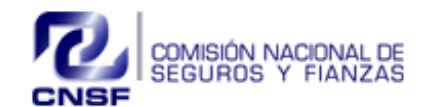

Página 11 de 16

Sistema de Registro de Firmas de Representantes de las Instituciones para Suscribir y Tildar Garantías

Fecha Elaboración: 31/08/2018 Fecha Expedición: 31/08/2018 No. Revisión: 2

El sistema enviará un correo de notificación informando al funcionario de la Comisión Nacional de Seguros y Fianzas, que está pendiente el Alta de Signatario Constancia Tildación para su revisión y autorización

Informe de Alta de Signatario Constancia Tildación Para Autorización

El Signatario JOSE TIMOTEO ACOSTA Ha sido dado de Alta ante la Comisión Nacional de Seguros y Fianzas en el 'Sistema de Registro de Firmas', para las Constancias de Tildación, por lo que solicitó se proceda a su revisión para su autorización. Datos del signatario:

CURP: VICL740505HDFDRP04

CARGO: ABOGADO

ATENTAMENTE

MARCO CESAR GONZALEZ CASTRO

ABOGADO

FIANZAS ATLAS, S.A.

#### 5.2 BAJA SUSCRIPTOR DE CONSTANCIAS TILDACIÓN

Para dar de Baja a un Suscriptor de Constancias Tildación ingresar al menú de Suscripción de Constancias Tildación/ Baja Constancia Tildación, posteriormente aparecerá una pantalla con el listado de las personas que se encuentran autorizadas para dicha Institución.

| A DE CONSTANCIAS | NOWERE | PRIMER APELLIDO | SEGUNDO APELLIDO | FECHA DE ALTA         | FECHA DE AUTORIZACIÓN | NUMBRE                | P1           | IMER APELLIDO |        | EGUNDO APELLIDO       |
|------------------|--------|-----------------|------------------|-----------------------|-----------------------|-----------------------|--------------|---------------|--------|-----------------------|
| 470621HMCR8509   | KEVIN  | MCCALLISTER     |                  | 2018-06-11 11:58:59.0 | 2018-07-06 11:16:26.0 | a.com                 |              | CONCERTEN.    |        |                       |
| 740626MDFRMR01   | ERIKA  | ARGAEZ          | AMOR             | 2018-06-28 12:51:38.0 | 2018-06-28 13:06:05.0 | COMPANIA              |              |               |        |                       |
|                  |        |                 |                  |                       |                       | FIANZAS ATLAS, S.A.   |              |               |        |                       |
|                  |        |                 |                  |                       |                       | CURP                  | CARGO        |               |        | FECHA DE ALTA         |
|                  |        |                 |                  |                       |                       | JUTYE70621HMCR8509    | DIRECTOR     |               |        | 2018-06-11 11:58:59.0 |
|                  |        |                 |                  |                       |                       | TIPO SIGNATARIO       |              | TIPO DE FIRMA | TIPO ( | SRUPO FIRMA           |
|                  |        |                 |                  |                       |                       | SUSCRIPCIÓN CONSTANCI | AS TILDACIÓN | AUTOGRAFA     | INDIS  | IDUAL                 |
|                  |        |                 |                  |                       |                       | OBSERVACIONES DE LA I | BAJA         |               |        |                       |
|                  | E.     |                 | VER DOCUMENTOS   |                       |                       |                       |              |               |        |                       |

Al seleccionar de la tabla de constancias de tildación, el sistema mostrará la información registrada, así como la firma y los documentos enviados.

Ingresar las observaciones o comentarios de la Baja en el recuadro y posteriormente dar clic en el botón

| d | de: BAJA                               |                                                               |                                           |
|---|----------------------------------------|---------------------------------------------------------------|-------------------------------------------|
|   | Elabora:<br>Líder de Proyecto          | Revisa:<br>Líder de Proyecto                                  | Autoriza:<br>Subdirector de Mesa de Ayuda |
|   | La versión impresa o electrónica de es | te documento se considera copia no controlada. Corresponde al | Clasificación de la Inform                |

La versión impresa o electrónica de este documento se considera copia no controlada. Corresponde al lector cerciorarse que se trata de la versión vigente que se encuentra en la intranet de la CNSF.

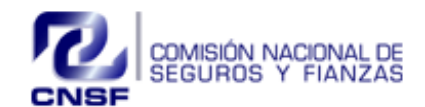

| ragina iz de lo |
|-----------------|
|-----------------|

Sistema de Registro de Firmas de Representantes de las Instituciones para Suscribir y Tildar Garantías

Fecha Elaboración: 31/08/2018 Fecha Expedición: 31/08/2018 No. Revisión: 2

El sistema enviará el siguiente mensaje:

EL SIGNATARIO FUE DADO DE BAJA DE MANERA EXITOSA, SE ENVIÓ UN CORREO AL PERSONAL AUTORIZADO DE LA CNSF PARA SU VALIDACIÓN.

El sistema enviará un correo de notificación informando al funcionario de la Comisión Nacional de Seguros y Fianzas que está pendiente la Baja del Signatario de Constancia Tildación para su revisión y autorización.

Informe de Solicitud de Baja de Signatario Constancia Tildación:

El Signatario KEVIN MCCALLISTER

Ha sido dado de Baja en el 'Sistema de Registro de Firmas', como Representante de la Institución para Suscribir Fianzas, por lo que solicitó se proceda a su revisión para su autorización.

Con los siguientes datos:

CURP: VUCL740505MDFDRP05

CARGO: LICENCIADO

**RAZONES DE LA BAJA: por acuerdo** 

ATENTAMENTE

| Elabora:          | Revisa:           | Autoriza:                    |
|-------------------|-------------------|------------------------------|
| Líder de Proyecto | Líder de Proyecto | Subdirector de Mesa de Ayuda |
|                   |                   |                              |

La versión impresa o electrónica de este documento se considera copia no controlada. Corresponde al lector cerciorarse que se trata de la versión vigente que se encuentra en la intranet de la CNSF.

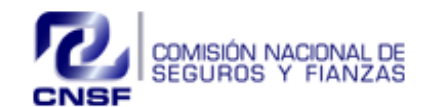

Página 13 de 16

Sistema de Registro de Firmas de Representantes de las Instituciones para Suscribir y Tildar Garantías

Fecha Elaboración: 31/08/2018 Fecha Expedición: 31/08/2018 No. Revisión: 2

## 6. AGENTES MANDATARIOS

En este módulo se podrán solicitar las Altas o Bajas de Agentes Mandatarios para las instituciones que así lo requieran.

| Suscripción de Fianzas 🗸 | Suscripción de Constancias Tildación 🗸 | Agentes Mandatarios 🗸  | Búsqueda de Firma 🗸 | Autorizaciones ~ |
|--------------------------|----------------------------------------|------------------------|---------------------|------------------|
|                          |                                        | Alta Agente Mandatario |                     |                  |
|                          |                                        | Baja Agente Mandatario |                     |                  |

Sub módulos:

- ✓ Alta Agente Mandatario
- ✓ Baja Agente Mandatario

## 6.1 ALTA AGENTES MANDATARIOS

Para dar de alta, ingresar al menú de Agentes mandatarios/ Alta Agente Mandatario, posteriormente ingresar los siguientes datos:

- CURP
- Nombres (s)
- Primer apellido
- Segundo apellido
- Monto máximo autorizado
- Sufijo (por default será M.N.)
- Tipo de persona

- Denominación Persona moral (únicamente cuando el tipo de persona sea Moral)
- Facultades
- Tipo de Fianzas
- PDF de Identificación del agente apoderado o agente persona física.
- PDF Instrumento Público (únicamente cuando el tipo de persona sea Moral).

| URP                               | NOMBRE(S)                                         | PRIMER APELLIDO | SEGUNDO APELLIDO  |
|-----------------------------------|---------------------------------------------------|-----------------|-------------------|
| AAD770903MDFLLL02                 | DALIA                                             | ALVARADO        | ALCANTARA         |
| IONTO MAX. AUT. SUFIJO            |                                                   |                 | TIPO DE PERSONA   |
| 25,000 M.N.                       |                                                   |                 | ~                 |
| CULTADES                          |                                                   |                 |                   |
| EXPEDIR PÓLIZAS                   | MODIFICAR PÓLIZAS MEDIANTE ENDOSOS RECIBIR AVISOS | Y RECLAMACIONES | EXPEDIR RECIBOS   |
|                                   |                                                   |                 |                   |
|                                   |                                                   |                 |                   |
| AMOS DE FIANZAS                   |                                                   |                 |                   |
| FIDELIDAD                         | ✓ JUDICIALES                                      | AD              | MINISTRATIVAS     |
|                                   |                                                   |                 |                   |
|                                   |                                                   |                 |                   |
|                                   |                                                   |                 |                   |
|                                   |                                                   |                 |                   |
| DF IDENTIFICACIÓN OFICIAL VIGENTE |                                                   |                 |                   |
| VER DOCUMENTO                     |                                                   |                 |                   |
|                                   |                                                   |                 |                   |
|                                   |                                                   |                 |                   |
|                                   |                                                   |                 |                   |
| GUARDAR                           |                                                   |                 | CERRAR O CANCELAR |
|                                   |                                                   |                 |                   |
|                                   |                                                   |                 |                   |

| Elabora:                                       | Revisa:                                               | Autoriza:                        |
|------------------------------------------------|-------------------------------------------------------|----------------------------------|
| Líder de Proyecto                              | Líder de Proyecto                                     | Subdirector de Mesa de Ayuda     |
| La vorsión improsa o electrónica do este docum | anto se considera conia no controlada. Corresponde al | Clasificación de la Información: |

La versión impresa o electrónica de este documento se considera copia no controlada. Corresponde al lector cerciorarse que se trata de la versión vigente que se encuentra en la intranet de la CNSF.

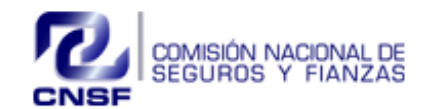

Página 14 de 16 Sistema de Registro de Firmas de Representantes de las Instituciones para Suscribir y Tildar Garantías

Fecha Elaboración: 31/08/2018 Fecha Expedición: 31/08/2018 No. Revisión: 2

Una vez que haya ingresado la información solicitada deberá de dar clic en el botón de

GUARDAR

| TURP                         | NOM          | BRE(S)                 |                     | PRIMER APELLIDO |                               | SEGUNDO APE | LLIDO                                 |
|------------------------------|--------------|------------------------|---------------------|-----------------|-------------------------------|-------------|---------------------------------------|
| AAAD770903MDFLLL02           | DAL          | A                      |                     | ALVARADO        |                               | ALCANTARA   |                                       |
| IONTO MAX. AUT. SUFIJO       |              |                        |                     |                 | TIPO DE I                     | PERSONA     |                                       |
| 25,000 M.N.                  |              |                        |                     |                 |                               | ~           |                                       |
| ACULTADES                    |              |                        |                     |                 |                               |             |                                       |
| EXPEDIR PÓLIZAS              | MODIFICAR PÓ | LIZAS MEDIANTE ENDOSOS | RECIBIR AVISOS Y RE | CLAMACIONES     | COBRAR PRIMAS Y EXPEDIR RECIB | ios 🗌 i     | EALIZAR LA VERIFICACIÓN DEL INCUMPLIN |
|                              |              |                        |                     |                 |                               |             |                                       |
| AMOS DE FIANZAS              |              |                        |                     |                 |                               |             |                                       |
| FIDELIDAD                    |              |                        |                     |                 | ADMINISTRATIV                 | 15          |                                       |
|                              |              |                        |                     |                 | <u> </u>                      |             |                                       |
|                              |              |                        |                     |                 |                               |             |                                       |
|                              |              |                        |                     |                 |                               |             |                                       |
|                              |              |                        |                     |                 |                               |             |                                       |
|                              |              |                        |                     |                 |                               |             |                                       |
| DEIDENTIFICACION OFICIAL VIG | ENTE         |                        |                     |                 |                               |             |                                       |
| VER DOCUMENTO                |              |                        |                     |                 |                               |             |                                       |
|                              |              |                        |                     |                 |                               |             |                                       |
|                              |              |                        |                     |                 |                               |             |                                       |

El sistema enviará el siguiente mensaje:

## EL AGENTE MANDATARIO FUE DADO DE ALTA DE MANERA EXITOSA

El sistema enviará un correo de notificación informando al funcionario de la Comisión Nacional de Seguros y Fianzas que está pendiente el Alta de Signatario Mandatario para su revisión y autorización

| Informe de Alta de Signatario Ma                                                           | ndatario Para Autorización                                                                                          |                                                                                                    |
|--------------------------------------------------------------------------------------------|----------------------------------------------------------------------------------------------------|----------------------------------------------------------------------------------------------------|
| De conformidad con los artículos 93 de la L<br>Circular Única de Seguros y Fianzas, se hac | ey de Instituciones de Seguros y de Fianzas, y 21 del R<br>e de su conocimiento: Se ha recibido la solicitud de Aut | eglamento de Agentes de Seguros y de Fianzas, así como el Capitulo 32.6. de la<br>orización de Agentes Mandatarios.   |
| Con fecha de: 2017-04-10 10:47:07                                                          |                                                                                                    |                                                                                                    |
| Relativa al C.:. DALIA ALVARADO ALCAN                                                      | TARA                                                                                                    |                                                                                                    |
| Aquella información que no cumpla con las<br>deberán corregir y reenviar dicha informació  | validaciones previstas en los programas de cómputo inte<br>n. En breve recibirá, por este mismo medio, el resultado | rnos de esta Comisión, se considerará como no entregada y, por consiguiente,<br>o de la validación de su información. |
| A T E N T A M E N T E                                                                      |                                                                                                    |                                                                                                    |
|                                                                                            |                                                                                                    |                                                                                                    |
| bora:                                                                                      | Revisa:                                                                                                    | Autoriza:                                                                                                    |
| er de Proyecto                                                                             | Líder de Proyecto                                                                                                   | Subdirector de Mesa de Ayuda                                                                                          |

La versión impresa o electrónica de este documento se considera copia no controlada. Corresponde al lector cerciorarse que se trata de la versión vigente que se encuentra en la intranet de la CNSF.

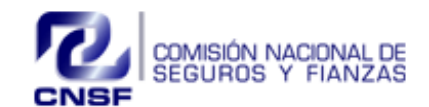

| Página 15 de 16 | Sistema de Registro de Firmas de<br>Representantes de las Instituciones para<br>Suscribir y Tildar Garantías | Fecha Elaboración: 31/08/2018<br>Fecha Expedición: 31/08/2018<br>No. Revisión: 2 |
|-----------------|----------------------------------------------------------------------------------------------------|----------------------------------------------------------------------------------|
|-----------------|----------------------------------------------------------------------------------------------------|----------------------------------------------------------------------------------|

## 6.2 BAJA AGENTES MANDATARIOS

Para dar de Baja a Agente Mandatario, ingresar al menú de Agentes Mandatarios/ Baja Agente Mandatario, posteriormente aparecerá una pantalla con el listado de las personas que se encuentran autorizadas para dicha Institución.

Seleccionar del listado a la persona que desea dar de Baja

| CURP                                                                                | NOMBRE(5)      | PRIMER APELLIDO          | SEGUNDO APELLIDO     | FECHA DE ALTA         | FECHA DE AUTORIZACIÓN | DALIA LIZETH                                     |           | ALVARA    | DO     |               | ALCANTARA |
|-------------------------------------------------------------------------------------|----------------|--------------------------|----------------------|-----------------------|-----------------------|--------------------------------------------------|-----------|-----------|--------|---------------|-----------|
| AAAD770903MDFLLL01                                                                  | DALIA LIZETH   | ALVARADO                 | ALCANTARA            | 2018-06-28 10:48:40.0 | 2018-07-06 11:18:37.0 | CURP                                             | MONTO M   | IAX. AUT. | SUFIIO | FECHA DE AL   | TA        |
|                                                                                     |                |                          |                      |                       |                       | 444D770903MDELLL01                               | 8.575     |           | MN     | 2018-06-28 10 | 1:48:40.0 |
|                                                                                     |                |                          |                      |                       |                       | COMPAÑÍA DEL MANDAT                              | 0         |           |        | 2010-00-2010  |           |
|                                                                                     |                |                          |                      |                       |                       | FIANZAS ATLAS, S.A.                              |           |           |        |               |           |
|                                                                                     |                |                          |                      |                       |                       |                                                  |           |           |        |               |           |
|                                                                                     |                |                          |                      |                       | OPSI                  | EDVACIONES                                       |           |           |        |               |           |
|                                                                                     |                |                          |                      |                       | 063                   | ERVACIONES                                       |           |           |        |               |           |
|                                                                                     |                |                          |                      |                       |                       |                                                  |           |           |        |               |           |
|                                                                                     |                |                          |                      |                       |                       |                                                  |           |           |        |               |           |
|                                                                                     |                |                          |                      |                       |                       |                                                  |           |           |        |               |           |
|                                                                                     |                |                          |                      |                       |                       |                                                  |           |           |        |               |           |
|                                                                                     |                |                          | aur cathu            |                       |                       |                                                  |           |           |        |               |           |
|                                                                                     |                |                          |                      |                       | 0577                  |                                                  | ACCNTC MA | NDATAD    | 0      |               |           |
| ETALLE DE RAMOS DE                                                                  | FIANZAS DEL AG | VER IDEN<br>GENTE MANDAT | ITTFICACIÓN<br>(ARIO |                       | DETA                  | ILLE DE FACULTADES DEL A                         | AGENTE MA | NDATARI   | D      |               |           |
| ETALLE DE RAMOS DE<br>Bamo fianzas<br>Elentas a diministre atm                      | FIANZAS DEL AG | VER IDEN<br>GENTE MANDAT | TTRICACIÓN<br>(ARIO  |                       | DETA                  | NLLE DE FACULTADES DEL /                         | AGENTE MA | NDATARIO  | D      |               |           |
| ETALLE DE RAMOS DE<br>Bamo fianzas<br>Fianzas administratin<br>Esanzas indiciai es  | FIANZAS DEL AG | VER IDEN<br>GENTE MANDAT | THREACIÓN<br>TARIO   |                       | DET#                  | LLE DE FACULTADES DEL /<br>KTAD<br>EDIR PÓLIZAS  | AGENTE MA | NDATARI   | D      |               |           |
| ETALLE DE RAMOS DE<br>Bando fianzas<br>Fianzas administratifi<br>Fianzas judiciales | FIANZAS DEL AG | VER IDEN<br>GENTE MANDAT | itheración<br>(ARIO  |                       | DETA<br>PACU<br>EXP   | ILLE DE FACULTADES DEL /<br>NIAO<br>EDIR PÓLIZAS | AGENTE MA | NDATARIO  | D      |               |           |

Al seleccionar de la tabla de agentes mandatarios activos, mostrará la información registrada, la identificación y escritura enviada.

Ingresar las observaciones o comentarios de la Baja en el recuadro y posteriormente dar clic en el botón

de

DAR DE BAJA

El sistema enviará el siguiente mensaje:

EL AGENTE MANDATARIO FUE DADO DE BAJA DE MANERA EXITOSA, SE ENVIÓ UN CORREO AL PERSONAL AUTORIZADO DE LA CNSF PARA SU VALIDACIÓN.

| Elabora:                                       | Revisa:                                               | Autoriza:                        |
|------------------------------------------------|-------------------------------------------------------|----------------------------------|
| Líder de Proyecto                              | Líder de Proyecto                                     | Subdirector de Mesa de Ayuda     |
| La varsión impresa a alastrónica da asta dasun | Ante na considera conia na controlada. Corresponde al | Clasificación de la Información. |

La versión impresa o electrónica de este documento se considera copia no controlada. Corresponde al lector cerciorarse que se trata de la versión vigente que se encuentra en la intranet de la CNSF.

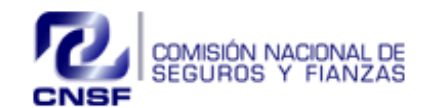

|                 | Sistema de Registro de Firmas de         | Fe |
|-----------------|------------------------------------------|----|
| Página 16 de 16 | Representantes de las Instituciones para | Fe |
|                 | Suscribir y Tildar Garantías             | Nc |

Fecha Elaboración: 31/08/2018 Fecha Expedición: 31/08/2018 No. Revisión: 2

El sistema enviará un correo de notificación informando al funcionario de la Comisión Nacional de Seguros y Fianzas que está pendiente la Baja del Agente Mandatario para su revisión y autorización.

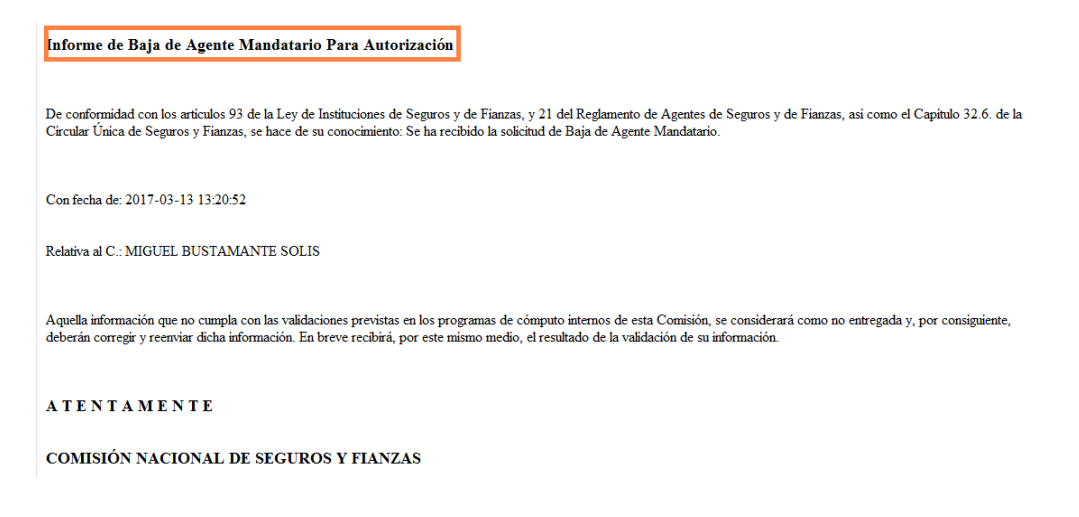

## 7. SALIR

Para cerrar su sesión y salir del sistema dar clic en la opción Salir

Suscripción de Fianzas 🗸 Suscripción de Constancias Tildación 🗸 Agentes Mandatarios 🗸 Búsqueda de Firma 🗸 Autorizaciones 🗸 Reportes 🗸 Administración Cuentas 🗸 Salir

| Elabora:          | Revisa:           | Autoriza:                    |
|-------------------|-------------------|------------------------------|
| Líder de Proyecto | Líder de Proyecto | Subdirector de Mesa de Ayuda |